## Прохождение предварительной проверки компьютера

(мобильные устройства не поддерживаются)

1. Вы можете пройти предварительную проверку компьютера <u>без авторизации</u> по ссылке:

https://lms.demo.examus.net/syscheck\_st

перед проведением проверки убедитесь, что:

- камера и микрофон вашего устройства подключены;
- объектив камеры не закрыт посторонним предметом;
- помещение достаточно освещено;
- интернет-соединение работает исправно.
- 2. За 24 часа до экзамена авторизуйтесь и произведите проверку настроек компьютера

**ВАЖНО:** Если ваш компьютер не соответствует <u>техническим требованиям</u> или не проходит проверку, то прохождение экзамена с прокторингом невозможно.

#### Авторизация и прохождение проверки

- в режиме инкогнито(Shift+Ctrl+N) войдите на страницу <u>https://hse.student.examus.net</u> и авторизуйтесь через кнопку «Сессия НИУ ВШЭ»

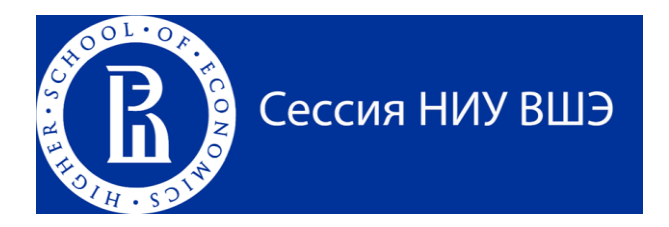

Для входа в систему тестирования используйте в качестве логина и пароля корпоративный еmail, на который вы получили информационную рассылку от учебного офиса/подразделения. Адрес вашей корпоративной почты необходимо указать в поле логин и в поле пароль. После первого входа смените пароль.

Если вы не можете войти, воспользуйтесь функцией восстановления пароля: https://et.hse.ru/login/forgot\_password.php (поиск по адресу электронный почты)

Не используйте какой-либо другой email в качестве пароля и логина.

#### - нажмите кнопку «проверка системы»:

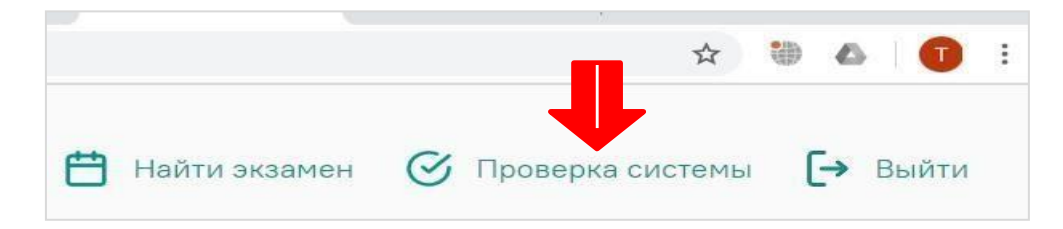

- во всплывающем окне запроса доступа к микрофону и камере нажмите «разрешить»:

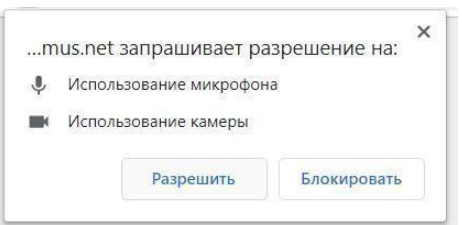

- во всплывающем окне запроса доступа к рабочему столу выберите изображение рабочего стола, чтобы оно выделилось синей рамкой и нажмите кнопку **«поделиться»:** 

| Весь экран | Окно программы                           | Вкладка Chrome |
|------------|------------------------------------------|----------------|
|            |                                          |                |
|            | ····· ··· ··· ··· ··· ··· ··· ··· ······ | _              |
| E House    |                                          |                |
| H          |                                          |                |
|            |                                          |                |
|            |                                          |                |
|            |                                          |                |

Если кнопка «поделиться» неактивна (не нажимается), кликните мышью на изображение рабочего стола, чтобы оно выделилось синей рамкой (как на скриншоте выше).

Дождитесь завершения процесса тестирования. Если проверка не проходит (красный значок напротив какого - либо пункта, либо зависание статуса проверки), воспользуйтесь рекомендациями «не проходит проверка» и повторите процесс.

В случае возникновения технических неполадок рекомендуем изучить **FAQ**, а также обратиться в службу техподдержки и устранения неполадок.

## Служба техподдержки

В случае возникновения проблем сообщайте о них в поддержку учащихся НИУ ВШЭ по адресу <u>elearn@hse.ru</u>, а также на <u>help@examus.net</u> (Портал технической поддержки Examus).

В случае возможного кратковременного сбоя при тестировании (не более 5 минут) (зависла страница, прервался сеанс тестирования, абитуриент не видит кнопки "начать тестирование") рекомендуем обновить страницу (Ctrl +F5), или выйти из системы Examus (нажать на крестик в верхнем правом углу экрана и снова зайти по ссылке http://hse.student.examus.net

# FAQ

## Проблемы с авторизацией

## Система не принимает логин и/или пароль

• Закройте вкладку Examus и попробуйте авторизоваться на et.hse.ru через браузер. Если авторизация не работает, воспользуйтесь системой восстановления пароля: https://et.hse.ru/login/forgot\_password.php (поиск по адресу электронный почты)

• Если авторизация на сайт через браузер срабатывает, убедитесь, что вы входите в

Examus через кнопку Сессия НИУ ВШЭ. Не используйте других кнопок для авторизации!

# При попытке восстановить пароль в почту не приходит письмо для восстановления

• Для восстановления учетных данных необходимо выйти из Examus, открыть et.hse.ru ВШЭ через браузер и воспользоваться формой восстановления пароля. После того, как вы восстановите пароль через сайт, можно вернуться к работе с Examus.

Пользователя постоянно возвращает на процесс авторизации на et.hse.ru, логин/пароль не подходят

• Установите версию браузера Yandex Browser, войдите по ссылке <u>http://hse.student.examus.net</u> в режиме инкогнито (Ctrl + Shift + N);

Используйте ссылку <u>http://examus-app.tilda.ws/</u>

# Не проходит проверка

• Проверьте, что Вы используете самую актуальную версию браузера Google Chrome. Для этого в адресной строке браузера введите адрес <u>chrome://help</u> и при необходимости обновите текущую версию; установите версию браузера Yandex Browser и пройдите проверку в нем. Если все будет успешно работать, то проходите тестирование через данный браузер;

• Очистите кэш браузера (Ctrl + Shift + R для Windows, Command + Shift + R для MacOS) и перезагрузите браузер (введите в новой вкладке <u>chrome://restart</u> и нажмите Enter), после чего повторите вход;

• Убедитесь, что разрешена передача данных по сетевым портам: 80 TCP, 443 TCP, 3478 TCP/UDP (уточнить этот вопрос у провайдера/открыть панель управления - система и безопасность - брандмауэр защитника Windows- дополнительные параметры). Убедитесь, что нет ограничений на входящее и исходящее соединение;

• Несколько раз нажмите кнопку «**повторить проверку**», иногда проверка может проходить со второго или третьего раза;

• Проверка может не пройти, если в помещении недостаточная освещенность или объектив камеры закрыт заглушкой;

• Убедитесь, что в начале проверки Вы нажимаете во всплывающем окне "**открыть** доступ к экрану" кнопку «поделиться». Если кнопка «поделиться» неактивна, кликните на изображение в центре окна, чтобы оно выделилось синей рамкой, как на скриншоте:

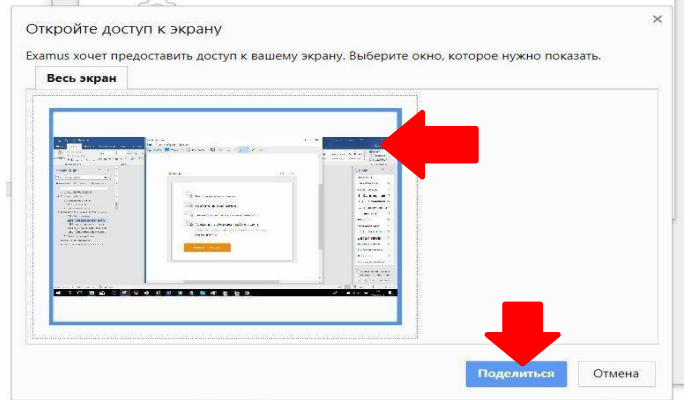

• Убедитесь, что при старте проверки вы предоставляете Examus доступ к камере и микрофону во всплывающих окнах (всплывающие окна должны быть разрешены в настройках браузера <u>chrome://settings/content/popups</u>);

• Убедитесь, что в настройках браузера Chrome (на страницах chrome://settings/content/camera и chrome://settings/content/microphone) сайт <u>https://hse.student.examus.net</u> не находится в списке «Блокировать» (если он есть в этом списке, удалите его);

• Разрешить сайту доступ к камере можно с помощью значка с камерой в правой части адресной строки браузера:

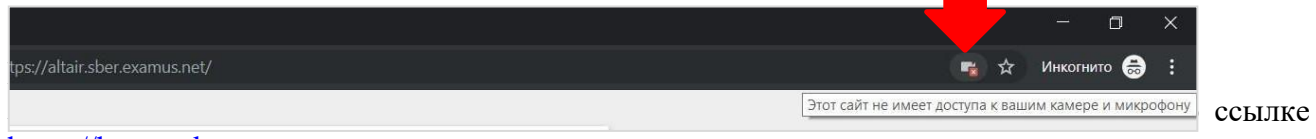

https://hse.student.examus.net.

• На устройствах **Lenovo** работа камеры может блокироваться фирменным ПО Lenovo. Обратитесь в службу техподдержки <u>help@examus.net.</u> для получения рекомендаций по настройке камеры;

• Для **Windows 10**: Убедитесь в параметрах Windows, что камера и микрофон на вашем компьютере включены и им разрешен доступ к приложениям: (Параметры >Конфиденциальность > Камера, Параметры > Конфиденциальность > Микрофон)

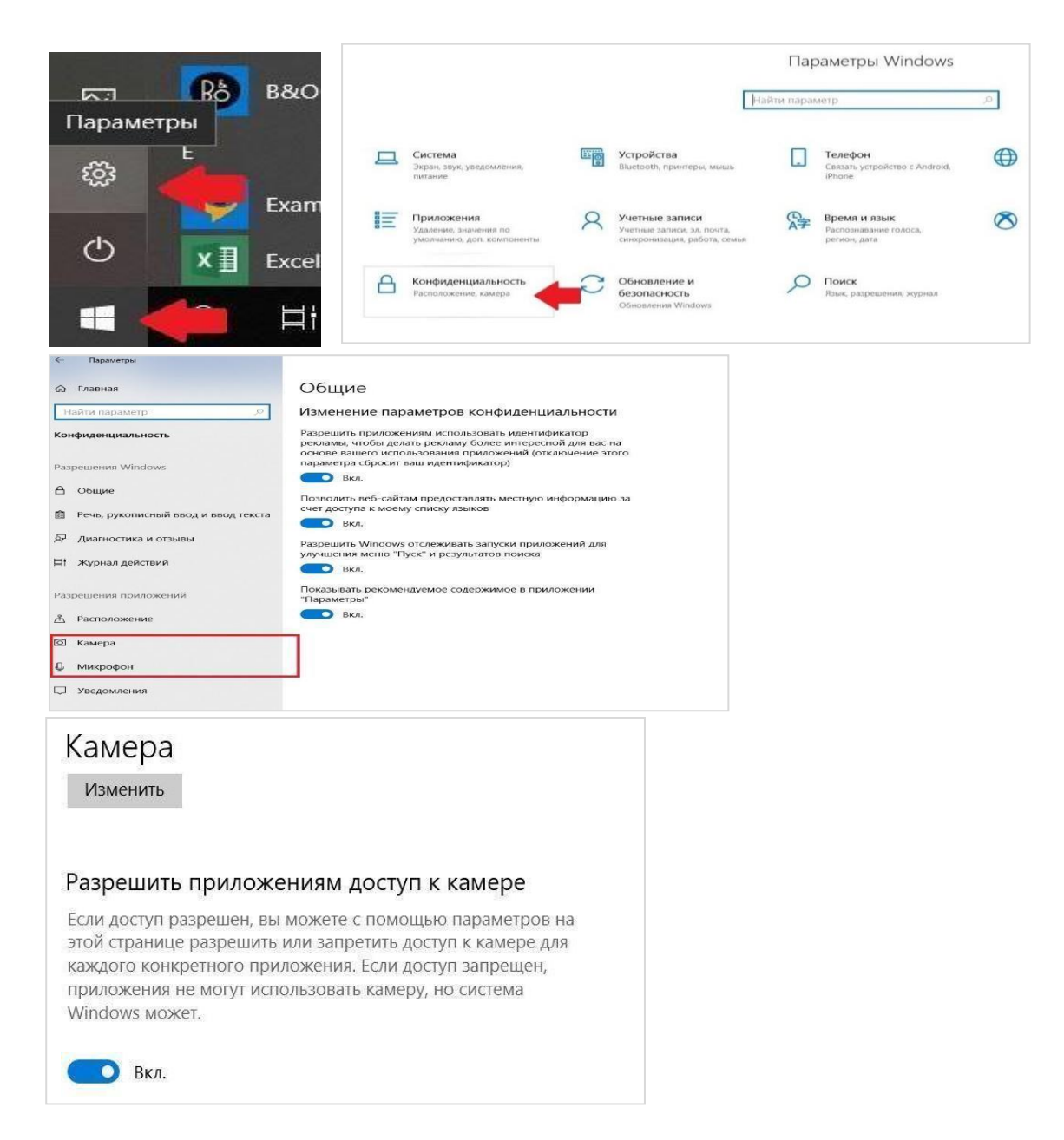

• Проверьте, не запущены ли другие приложения, использующие видео-поток (Skype, Webcammax и др.). Для корректного завершения работы этих приложений, воспользуйтесь Диспетчером задач (нажмите **Ctrl+Shift+Esc**, выберите приложение и нажмите **Cнять задачу**);

• Проверьте версию операционной системы (OC) своего компьютера. Для корректной работы расширения требуется операционная система Windows 7, Windows 8, Windows 8.1, Windows 10 или Mac OS X Yosemite 10.10 и выше;

• Если Вы сдаете с использованием корпоративного ноутбука и/или интернетсоединения, уточните у системного администратора, не заблокирована ли передача трафика с камеры и/или микрофона;

• Если указанные шаги не помогли, пройдите проверку по адресу <u>https://test.webrtc.org/</u>. Пришлите полный скриншот с результатами по адресу <u>help@examus.net</u>. Также в письме укажите, какой именно пункт проверки в Экзамус отмечен красным значком.

Если проверка условий по пп. 1-3 не помогла, обратитесь в техподдержку Examus по адресу <u>help@examus.net</u>.

# Не срабатывают кнопки в интерфейсе экзамена, зависла страница, не загрузились изображения

Если страница с тестом зависла или кнопки в интерфейсе теста («Сохранить», «Проверить» и т.д.) не реагируют на нажатие, перезагрузите страницу (клавиша **F5** на Windows, сочетание клавиш **cmd+r** на MacOS). Рекомендуем предварительно запомнить или записать свои ответы, так как они могут быть сброшены, если вы не сохраняли их ранее.

Если это не помогло, используйте рестарт браузера (введите в новой вкладке <u>chrome://restart</u> и нажмите Enter).

Также возможна перезагрузка компьютера и повторный вход в тест, однако помните, что если повторный вход не выполнен в течении 5 минут, система автоматически закроет тестирование.

## Антивирус ESET должен быть отключен:

Панель управления ESET -> Настройка -> Защита доступа в Интернет -> иконка с шестерёнкой

В настройках ESET необходимо отключить фильтрацию SSL-трафика:

1. Панель управления ESET -> Настройка -> Защита доступа в Интернет -> иконка с шестерёнкой

|                                      | ·                                                                                                    | ×          |
|--------------------------------------|----------------------------------------------------------------------------------------------------|------------|
|                                      | 🔄 Защита Интернета                                                                                                    | ?          |
| 🛕 Домашняя страница 🧧                |                                                                                                    |            |
| О, Сканирование<br>компьютера        | Сородни в интернет<br>Приостановлено: обнаружение и блокировка веб-сайтов с вредоносным содержимым.                                                                      | *          |
| О Обновление 1                       | Защита почтового клиента<br>Приостановлено: сканирование сообщений, принимаемых и отправляемых почтовым<br>клиентом.                                                     | Зац<br>адр |
| Настройка                            | Защита от спама<br>Включено: обнаружение и удаление нежелательных сообщений.                                                                                             | \$~        |
| Оправка и поддержка                  | Защита от фишинга<br>Не работает: обнаружение и блокировка мошеннических и фишинговых веб-сайтов.<br>Чтобы использовать эту функцию, включите: Защита доступа в Интернет | *          |
| Порекомендуйте нас<br>другу          |                                                                                                    |            |
| ENIOY SAFER TECHNOLOGY <sup>36</sup> | 🏥 Импорт и экспорт параметров 🎄 Расширенные пара                                                                                                    | иетры      |

На странице дополнительных настроек, в блоке «Интернет и электронная почта» снять галочку «Включить фильтрацию протокола SSL/TLS»

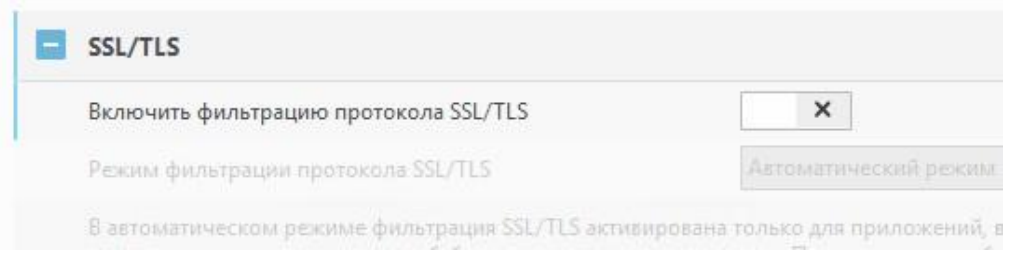

Далее «ОК» внизу страницы для применения настроек.

После изменения настроек ESET проверяем, что браузер взаимодействует с сайтом с использованием оригинального сертификата, выданного СОМОДО.

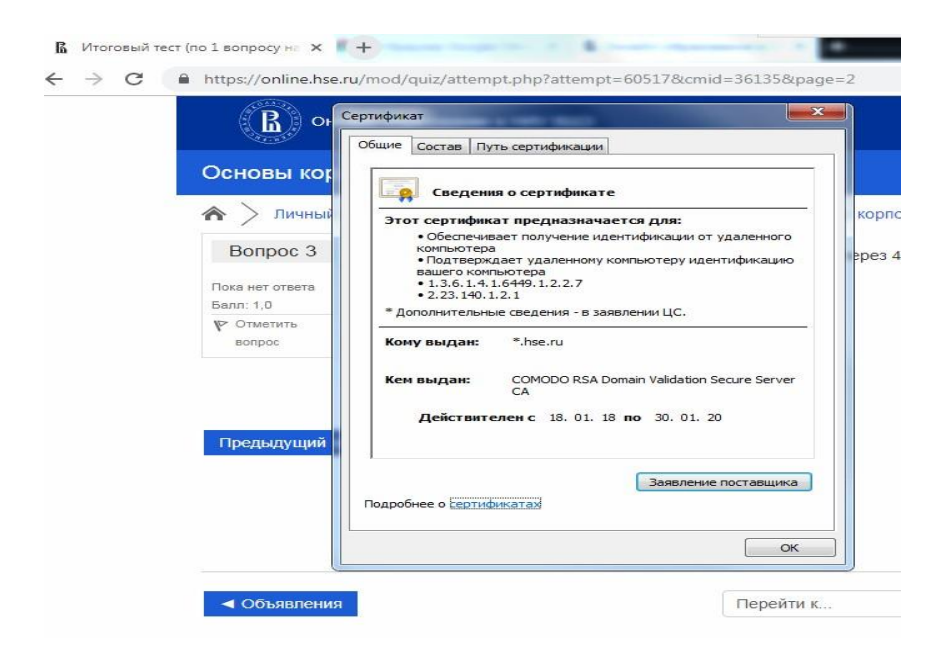